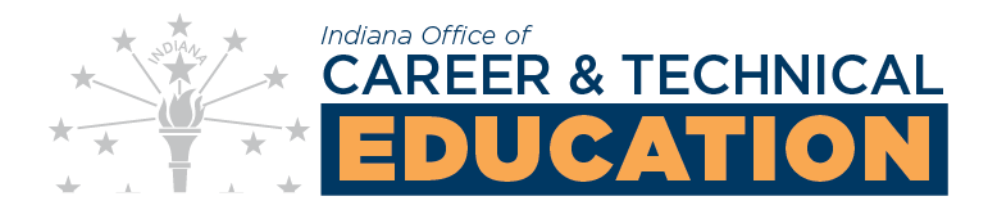

## How to Obtain a List of Schools Offering a Specific Course/Pathway

Go to the CTE Data Hub (http://datahub.inters-dwd.com) and select "Continue"

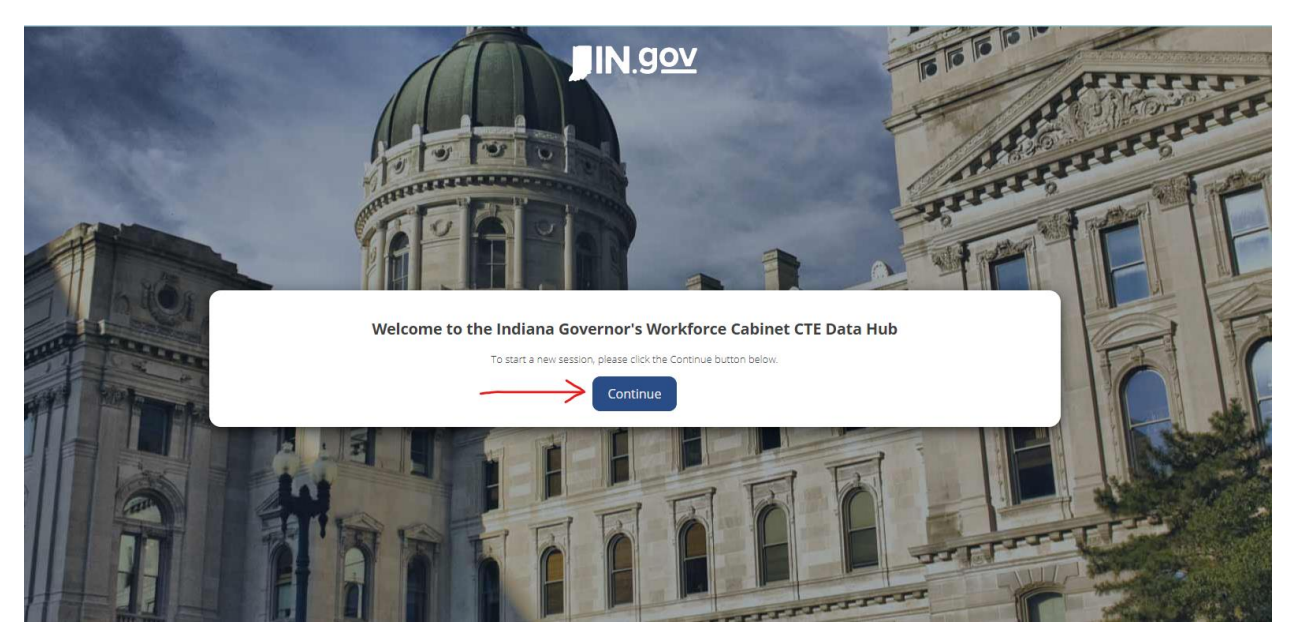

Select the "Browse Pathways" tab to look up schools offering a specific pathways or select the "Course Lookup" to look up schools offering a specific course

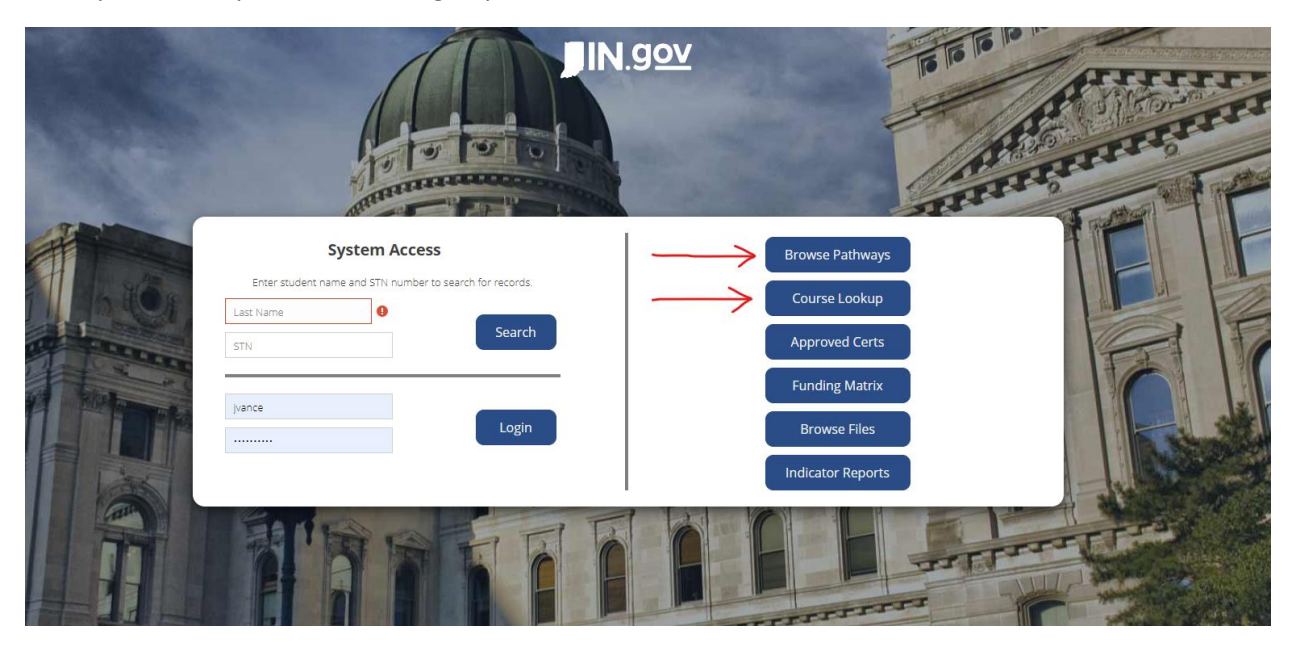

Select the school building icon to see the list of schools

|                                          |             | Browse Pathways                                                                                               |             |  |  |  |  |  |
|------------------------------------------|-------------|----------------------------------------------------------------------------------------------------|-------------|--|--|--|--|--|
| Click to expand pathways to course lists |             |                                                                                                    |             |  |  |  |  |  |
|                                          |             | Both Perkins 4 Perkins 5 NLP5                                                                                 |             |  |  |  |  |  |
|                                          |             | SEARCH ×                                                                                                    |             |  |  |  |  |  |
| Pa                                       | thw         | ays                                                                                                    | 8           |  |  |  |  |  |
|                                          | Ρ           | Pathway                                                                                                    | Information |  |  |  |  |  |
| ٠                                        | Ν           | [ BUSINESS ] Accounting                                                                                       |             |  |  |  |  |  |
| ٠                                        | Ν           | [ AGMECHANICAL ] Ag Mechanical and Engineering                                                                | (A)         |  |  |  |  |  |
| Ð                                        | Ν           | [ AGRIBUS ] Agribusiness                                                                                      | <b>1</b> 20 |  |  |  |  |  |
| -                                        | Ν           | [ ANIMAL ] Agriscience: Animal                                                                                | 690         |  |  |  |  |  |
|                                          |             | [ AGRISCI ANIMAL FOODS ] Agriscience: Animal w ALS Foods                                                      | CÊO         |  |  |  |  |  |
| 0                                        | N           |                                                                                                    | 1ÂU         |  |  |  |  |  |
|                                          | N           | [ AGRISCI ANIMAL PLANTS ] Agriscience: Animal w ALS Plants                                                    |             |  |  |  |  |  |
|                                          | N<br>N<br>N | [ AGRISCI ANIMAL PLANTS ] Agriscience: Animal w ALS Plants [ AGRISCI ANIMAL FOOD ] Agriscience: Animal w Food | 090         |  |  |  |  |  |

You may select the print button to obtain the full list of schools or you can use the scroll bar

| Schools offering Pathway: [ BUSINESS ] Accounting |                                                        |        |                                                                |  |
|---------------------------------------------------|--------------------------------------------------------|--------|----------------------------------------------------------------|--|
|                                                   | S                                                      | SEARCH | ×                                                              |  |
| Schools                                           |                                                        |        |                                                                |  |
| Code                                              | Name                                                   |        | District Name                                                  |  |
| 0021                                              | ADAMS CENTRAL HIGH SCHOOL                              |        | Area District #18 - Area 18 Career Coop                        |  |
| 5041                                              | ALEXANDRIA-MONROE HIGH SCHOOL                          |        | Area District #25 - Hinds Career Center                        |  |
| 7893                                              | ANGOLA HIGH SCHOOL                                     |        | Area District #09 - Impact Institute                           |  |
| 5252                                              | Area 31 Career Center                                  |        | Area District #31 - Area 31 Career Programs                    |  |
| 49                                                | Area District #49 - Walker Center for Career Education |        | Area District #49 - Walker Center for Career Education         |  |
| 5937                                              | ARGOS COMM JR-SR HIGH SCHOOL                           |        | Area District #11 - North Central CTE Cooperative              |  |
| 2053                                              | ATTICA HIGH SCHOOL                                     |        | Area District #29 -Wabash River Career and Technical Education |  |
| 7629                                              | AUSTIN HIGH SCHOOL                                     |        | Area District #45 - Prosser Career Education Center            |  |
| 2737                                              | AVON HIGH SCHOOL                                       |        | Area District #31 - Area 31 Career Programs                    |  |
| 5449                                              | BEECH GROVE SR HIGH SCHOOL                             |        | Area District #37 - Central Nine Career Center                 |  |
| 5213                                              | BEN DAVIS HIGH SCHOOL                                  |        | Area District #31 - Area 31 Career Programs                    |  |

You can select the link for IACTED Directors to be taken to the website with their contact information (you will need to scroll down) and lists of schools they are responsible for in their Area CTE District

| Schools offering Pathway: [ BUSINESS ] Accounting |                                                        |                                                                |  |  |
|---------------------------------------------------|--------------------------------------------------------|----------------------------------------------------------------|--|--|
|                                                   | SEARCH                                                 | × IACTED Directors                                             |  |  |
| Schools                                           |                                                        |                                                                |  |  |
| Code                                              | Name                                                   | District Name                                                  |  |  |
| 0021                                              | ADAMS CENTRAL HIGH SCHOOL                              | Area District #18 - Area 18 Career Coop                        |  |  |
| 5041                                              | ALEXANDRIA-MONROE HIGH SCHOOL                          | Area District #25 - Hinds Career Center                        |  |  |
| 7893                                              | ANGOLA HIGH SCHOOL                                     | Area District #09 - Impact Institute                           |  |  |
| 5252                                              | Area 31 Career Center                                  | Area District #31 - Area 31 Career Programs                    |  |  |
| 49                                                | Area District #49 - Walker Center for Career Education | Area District #49 - Walker Center for Career Education         |  |  |
| 5937                                              | ARGOS COMM JR-SR HIGH SCHOOL                           | Area District #11 - North Central CTE Cooperative              |  |  |
| 2053                                              | ATTICA HIGH SCHOOL                                     | Area District #29 -Wabash River Career and Technical Education |  |  |
| 7629                                              | AUSTIN HIGH SCHOOL                                     | Area District #45 - Prosser Career Education Center            |  |  |
| 2737                                              | AVON HIGH SCHOOL                                       | Area District #31 - Area 31 Career Programs                    |  |  |
| 5449                                              | BEECH GROVE SR HIGH SCHOOL                             | Area District #37 - Central Nine Career Center                 |  |  |
| 5213                                              | BEN DAVIS HIGH SCHOOL                                  | Area District #31 - Area 31 Career Programs                    |  |  |

Indiana Office of CTE Date: 6/30/23